# Norton環境でのPFV4.4.0.0を使用する上での注意

NortonがPFVを検知し、Norton側の不具合によりBSOD(ブルースクリーン)が発生す る可能性があります。本ドキュメントには、BSODを防ぐためにNorton側のスキャ ンから除外するための方法を記載しております。

### 手順1:Nortonを起動し、「セキュリティ」をクリック

左側のメニューから「**セキュリティ**」を選択します。 ここではウイルススキャンや除外設定が管理できます。

| <b>⊘</b> norton |                                 |                                 |                                    |
|-----------------|---------------------------------|---------------------------------|------------------------------------|
| <b>(2)</b> ホーム  | の セキュリティ<br>パソコンとデータの安全性を研      | 産保します。                          | スマートスキャンを実行する                      |
| 保護を設定 0/5       |                                 |                                 |                                    |
| セキュリティ          |                                 |                                 | O                                  |
| (1) バフォーマンス     | スキャン                            | クラウドバックアップ                      | ライブアップデート                          |
| 🕲 プライバシー        | ウイルスとマルウェアを検出して<br>パソコンから削除します。 | パソコンのドキュメントをクラウ<br>ドにバックアップします。 | ウイルス定義と ノートン アプリ<br>を常に最新の状態に保ちます。 |
| 🔂 個人情報          | (開く)                            | 「バックアップの新規作成                    | (m<                                |
|                 | 前回のスキャン: 行っていません                | バックアップが有効化されていません。              | 最新<br>前回の更新: 2025/04/11 14:16      |
| Q 検索            |                                 |                                 |                                    |
| <b>段</b> 3 設定   | ご 高度なセキュリティ                     | 88 保護者機能                        | (登録する [2])                         |
|                 | ① セキュリティ履歴                      | (え) ブラウザ拡張                      | 辰機能                                |
| (F) 71-FKy9     | <b>注</b> 検疫                     | () パスワード マネージャー                 |                                    |

#### 手順2:「スキャン」をクリック

「セキュリティ」内の「スキャン」を選択し、「開く」ボタンをクリックします。

#### 手順3:「除外」タブを開く

上部のタブから「**除外**」を選びます。 この画面では、スキャンから除外するフォルダやファイルを指定できます。

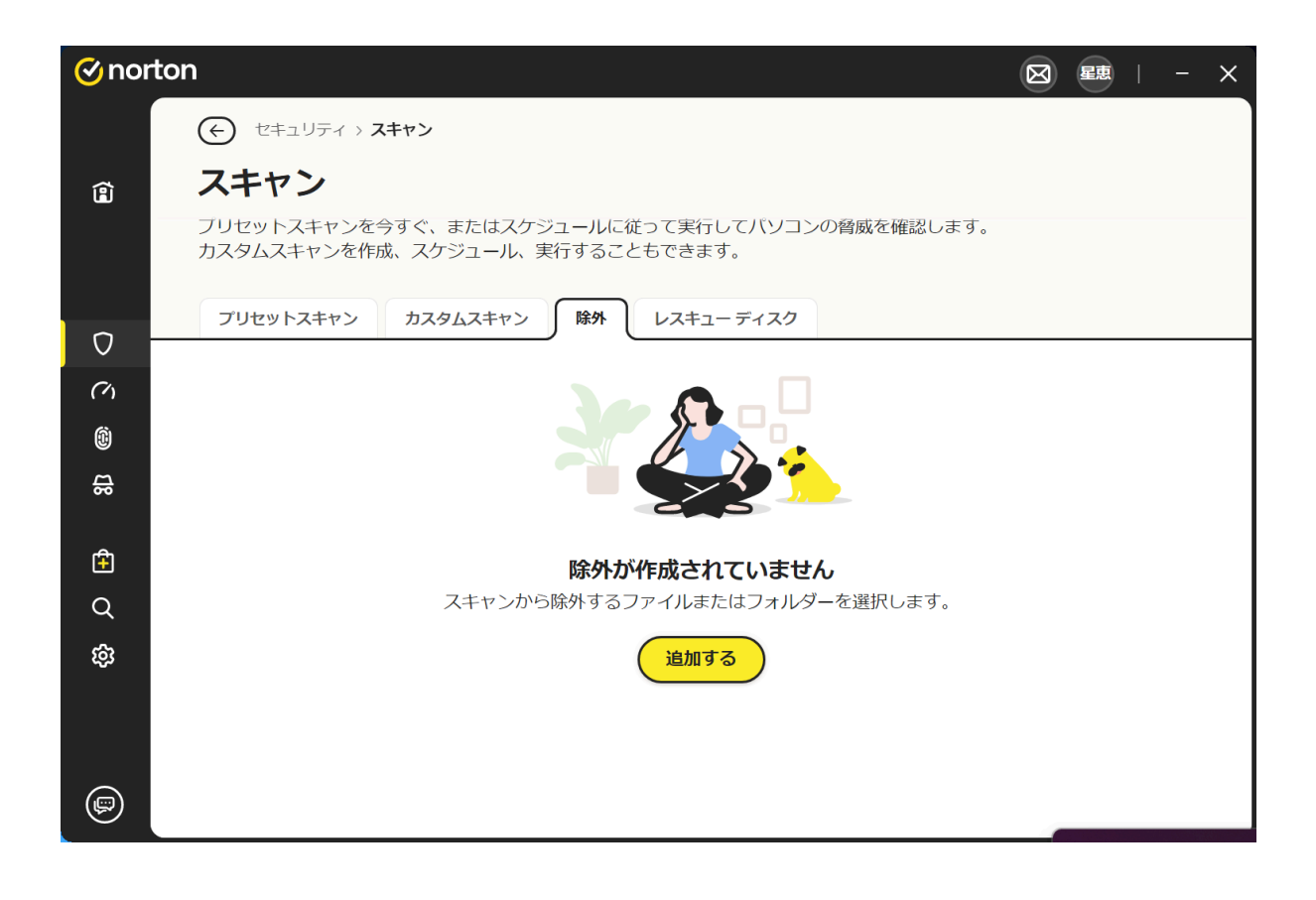

## 手順4:「追加する」をクリックし、除外するフォルダを選択

「追加する」ボタンをクリックし、次のフォルダを選択してください:

```
Unset
C:\Program Files\Photron\Photron FASTCAM Viewer 4\
```

#### 手順5:除外フォルダが追加されたことを確認

一覧に追加されたフォルダが表示されていれば設定完了です。

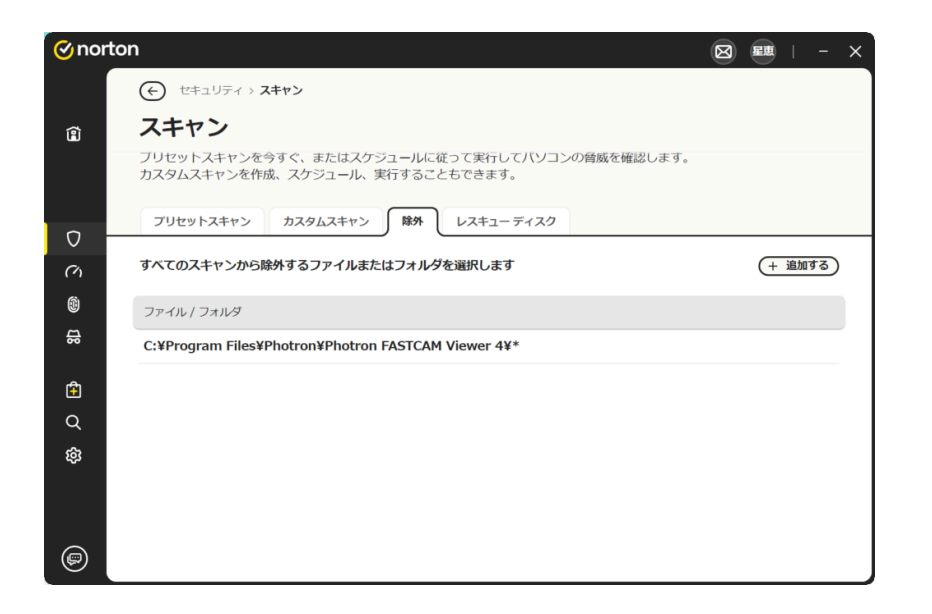

## 手順6: PFV4フォルダーをスキャンする

エクスプローラーを開き

C:\Program Files\Photron\Photron FASTCAM Viewer 4\

を右クリックし、Nortonを選択し、「選択した項目をスキャンする」を左クリックする

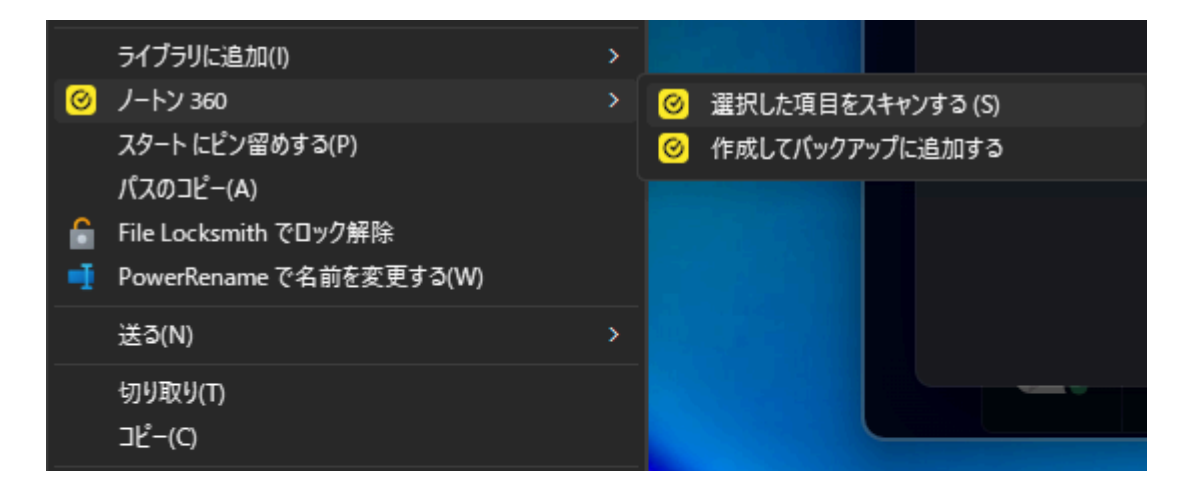

これにて全ての手順が終了になります。 ご協力いただき誠にありがとうございました。